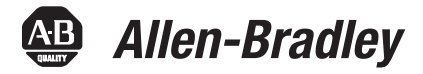

# SoftLogix Controllers, Version 20

Catalog Numbers 1789-L10, 1789-L30, 1789-L60

| Торіс                                          | Page |
|------------------------------------------------|------|
| Compatible Software Versions                   | 3    |
| Compatible PCI-based Cards and Drivers         | 4    |
| System Requirements                            | 4    |
| Before You Begin                               | 6    |
| Corrected Anomalies                            | 8    |
| Enhancements                                   | 6    |
| Known Anomalies                                | 13   |
| Restrictions                                   | 16   |
| Performing Typed Operations                    | 17   |
| Functionality Issues in Specific Circumstances | 18   |
| Install the Controller                         | 20   |
| Use Motion Drivers in Windows XP Systems       | 21   |
| Additional Memory Requirements                 | 22   |
| Additional Resources                           | 31   |

IMPORTANT

Consider the following before upgrading your SoftLogix<sup>™</sup> 5800 controller:

- Before updating your controller, we strongly recommend that you review information pertinent to previous major versions. For example, when updating from version 18.x...20.x, view information for versions 18.15 and 19.11 in these publications:
- SoftLogix 5800 Controllers, Version 18 Release Notes, publication <u>1789-RN018</u>
- SoftLogix 5800 Controllers, Version 19 Release Notes, publication <u>1789-RN019</u>
   Release notes contain material for all minor versions subsequent to each major version. If your controller, for example, is at version 18.11, and not the latest version, such as 20.*x*, you should view all of the information for version 18.11...19.11 before updating to version 20.*x*.

Release notes are available at http://www.rockwellautomation.com/literature.

• After upgrading your controller, we strongly recommend that you retest and/or validate your application offline before going online.

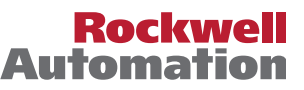

# About This Publication

This publication describes SoftLogix 5800 controllers, version 20.04.00.

We strongly recommend that you review the information provided regarding previous software versions. We recommend that you do so because, if you are upgrading your software through multiple previous versions, all of the information specific to all of the versions is applicable.

For example, if you need to upgrade your 1789-L60 controller from version 19.00.00...20.03.00, all of the information specific to versions 19.00.00...20.04.00 is applicable.

### About Publication 1789-RN519D-EN-P

This revision of the SoftLogix Controllers Release Notes, publication 1789-RN519D, provides updated information specific to version 20.04.00.

Table 1 - Controller Versions Identified in Publication 1789-RN519D

| Cat. No. | Version  |
|----------|----------|
| 1789-L10 | 20.04.00 |
| 1789-L30 |          |
| 1789-L60 |          |

### About Publication 1789-RN519C-EN-P

This revision of the SoftLogix Controllers Release Notes, publication 1789-RN519C, provides updated information specific to version 20.03.00.

Table 2 - Controller Versions Identified in Publication 1789-RN519C

| Cat. No. | Version  |
|----------|----------|
| 1789-L10 | 20.03.00 |
| 1789-L30 |          |
| 1789-L60 |          |

### About Publication 1789-RN519B-EN-P

This publication describes SoftLogix 5800 controllers, version 20.01.00.

Table 3 - Controller Versions Identified in Publication 1789-RN519B

| Cat. No. | Version  |
|----------|----------|
| 1789-L10 | 20.01.00 |
| 1789-L30 |          |
| 1789-L60 |          |

### About Publication 1789-RN519A-EN-P

This publication describes SoftLogix 5800 controllers, version 20.00.00.

### Table 4 - Controller Versions Identified in Publication 1789-RN519A

| Cat. No. | Version  |
|----------|----------|
| 1789-L10 | 20.00.00 |
| 1789-L30 |          |
| 1789-L60 |          |

# **Compatible Software Versions**

To use version 20.04.00, these minimum software versions are required.

### Table 5 - Compatible Software Versions

| Software                              | Required Software Version, min |
|---------------------------------------|--------------------------------|
| Compare Tool                          | 3.20.02                        |
| ControlFLASH™                         | 11.00.00                       |
| FactoryTalk <sup>®</sup> AssetCentre  | 4.00.00 (CPR 9, SR3)           |
| FactoryTalk Services Platform         | 2.50.00 (CPR 9, SR5)           |
| FactoryTalk Activation                | 3.50.00 (CPR 9, SR5)           |
| RSLinx <sup>®</sup> Classic           | 2.59.02 (CPR 9, SR5)           |
| RSLinx Enterprise                     | 5.50.04 (CPR 9, SR5)           |
| RSLogix <sup>®</sup> 5000             | 20.04.00 (CPR 9, SR5)          |
| RSNetWorx <sup>™</sup> for ControlNet | 11.00.00 (CPR 9, SR5)          |
| RSNetWorx for DeviceNet               | ]                              |
| RSNetWorx for EtherNet/IP             | 1                              |

# Compatible PCI-based Cards and Drivers

This table lists PCI-based cards, firmware revisions, and driver versions that you can use with the SoftLogix controllers, version 20.

| Network                                    | Operating System |                     | Firmware and Driver Compatibility    |           |                                                                                                   |
|--------------------------------------------|------------------|---------------------|--------------------------------------|-----------|---------------------------------------------------------------------------------------------------|
|                                            | Windows XP       | Windows 2003 Server | Windows Vista<br>Windows 2008 Server | Windows 7 |                                                                                                   |
| EtherNet/IP                                | Yes              | Yes                 | Yes                                  | Yes       | NA<br>All operating systems support Ethernet, whether via a<br>PCI-based card or other interface. |
| ControlNet<br>1784-PCIC/B,<br>1784-PCICS/B | Yes              | Yes                 | Yes <sup>(1)</sup>                   | No        | Firmware revision 4.10 and driver revision 4.06 <sup>(2)</sup>                                    |
| ControlNet<br>1784-PCIC/A,<br>1784-PCICS/A | Yes              | Yes                 | Yes <sup>(1)</sup>                   | No        | Firmware revision 3.10 and driver revision 4.06 <sup>(2)</sup>                                    |
| DeviceNet<br>1784-PCIDS/B                  | Yes              | Yes                 | No                                   | No        | Firmware revision 3.016 and driver revision 2.01                                                  |
| DeviceNet<br>1784-PCIDS/A                  | Yes              | Yes                 | No                                   | No        | Firmware revision 2.008 and driver revision 2.01                                                  |

Table 6 - Network, Operating System, Firmware, and Driver Compatibility

(1) Supports ControlNet communication only. These operating systems do not support ControlNet scanner functionality.

(2) If you are installing a ControlNet card for the first time or if you already have a ControlNet card installed, use the instructions in the ControlNet Communication Card Installation Instructions, publication\_ 1784-IN003, to install or update the driver as appropriate.

# **System Requirements**

Table 7 identifies system requirements for the SoftLogix 5800 controller.

| IMPORTANT | Use the computer that is running the SoftLogix controller like an industrial controller,<br>not a personal computer. The SoftLogix controller executes real-time operations. If you<br>use other programs or applications on the computer when the controller is executing<br>real-time operations, those operations may be disrupted. |
|-----------|----------------------------------------------------------------------------------------------------|
|           |                                                                                                    |
| IMPORTANT | SoftLogix controllers and software, version 20 and later, <b>do</b> support EtherNet/IP<br>networks, but <b>do not</b> support Integrated Motion on EtherNet/IP networks.<br>Allen-Bradley, PCI-based motion cards are <b>not</b> supported when using the Microsoft<br>Windows 7 operating system.                                    |

For more information, see Knowledgebase document KB 509008.

### Table 7 - System Requirements

| Category             | Description                                                                                                    |
|----------------------|----------------------------------------------------------------------------------------------------|
| Personal computer    | IBM-compatible Pentium 4 1.6 GHz or later <sup>(1)</sup><br>Other requirements include the following:                                                                                                    |
|                      | FactoryTalk Activation Manager if you are currently using Factory Activation software.                                                                                                    |
|                      | A hard disk that supports bus mastering.                                                                                                    |
|                      | • The need for bus-mastering drivers for the personal computer's chip set; for Intel motherboards, this software is called <b>Application Accelerator.</b>                                                                                                    |
|                      | <ul> <li>Applications that are resource-intensive, including applications that use sequential, motion, and other local applications running on the computer, may require a dual CPU to achieve performance requirements.</li> </ul>                                                                                                    |
| Operating systems    | SoftLogix software is supported on 64-bit operating systems.                                                                                                    |
| 64-bit               | Supported 64-bit operating systems include the following:                                                                                                    |
|                      | MICrosoft Windows Server 2008 K2 Standard Edition Service Pack 1     Microsoft Windows 7 Home Premium (64-bit) Service Pack 1                                                                                                    |
|                      | Windows 7 Professional (64-bit) Service Pack 1                                                                                                    |
|                      | IMPORTANT: When SoftLogix software is installed on a 64-bit Windows operating system, the following modules will be available in the Chassis Monitor: <ul> <li>SoftLogix controller</li> <li>Soft ENBT</li> </ul>                                                                                                    |
|                      | Input/output simulator module                                                                                                    |
|                      | IMPORTANT: Motion, ControlNet, and DeviceNet modules are no longer supported in SoftLogix software on 64-bit Windows operating systems.                                                                                                    |
|                      | Accessing SoftLogix software via Remote Desktop on remote machines is not supported.<br>Virtual Windows operating systems are not supported for executing SoftLogix software.                                                                                                    |
| 32-bit               | <ul> <li>SoftLogix software is supported on 32-bit operating systems (x86).</li> <li>Supported 32-bit operating systems include the following: <ul> <li>Microsoft Windows XP Professional with Service Pack 3</li> <li>Microsoft Windows 7 Home Premium(32-Bit) with Service Pack 1</li> <li>Microsoft Windows Vista Business (32-Bit) with Service Pack 2</li> <li>Microsoft Windows Server 2008 Standard Edition with Service Pack 2</li> <li>Microsoft Windows Server 2003 R2 Standard Edition with Service Pack 2</li> </ul> </li> <li>Accessing SoftLogix software via Remote Desktop on remote machines is not supported.</li> </ul> |
|                      | Virtual Windows operating systems are not supported for executing SoftLogix software.                                                                                                    |
| RAM                  | 1 GB, min                                                                                                    |
| Hard disk space      | 64 MB of free hard disk space per controller instance (or more based on application requirements)                                                                                                    |
| Network requirements | Primary or extended 32-bit PCI slot (one slot per communication PCI-based card).<br>Supports 1784-PCICS card for the ControlNet network (not compatible with Microsoft Windows 7 operating system).<br>Supports 1784-PCIDS card for the DeviceNet network (not compatible with Microsoft Windows Vista, Microsoft Windows<br>2008 Server, and Microsoft Windows 7 operating systems).<br>Supports EtherNet/IP and Ethernet port of the personal computer.<br>Third-party networks are supported through the Rockwell Automation <sup>®</sup> Encompass <sup>™</sup> program.                                                               |
| Video requirements   | 16-color VGA graphics adapter 640 x 480, or later resolution<br>(256-color, 800 x 600 min, for optimal resolution)                                                                                                    |

(1) The SoftLogix 5800 controller has been tested and qualified only on genuine Intel processors.

For system requirements, go to

http://ab.rockwellautomation.com/programmable-controllers/softlogix-controllers.

# **Before You Begin**

Before you upgrade your controller, consider how close it is to the limits of memory. This version may require more memory than previous versions.

To see what components of your current project require more memory, see Additional Memory Requirements on page 22.

**IMPORTANT** Rockwell Automation does not assume responsibility or liability (to include intellectual property liability) for actual use of the external routines featured in a control system application.

RSLogix 5000 software, version 13.00.00 or later, lets you estimate the memory requirements of the controller offline.

# **Enhancements**

These enhancements are available when you use controller version 20.00.00 or later, with RSLogix 5000 software, version 20.00.00 or later.

#### Table 8 - Enhancements with Controller Version 20.00.00

| Cat. No.                        | Description                                                                                                    |
|---------------------------------|----------------------------------------------------------------------------------------------------|
| 1789-L10, 1789-L30,<br>1789-L60 | Security<br>To enhance system and device-level security in systems that use our products, Rockwell Automation prescribes validated, defense-in-depth measures and<br>design practices to enhance system and device-level security. For the latest information on security solutions and enhancements, visit<br><u>http://www.rockwellautomation.com/solutions/security.</u>                                                                                                    |
|                                 | Slot 0 in the Chassis Monitor now supports SoftLogix modules. Previously, this slot was used only for RSLinx software.                                                                                                    |
|                                 | <ul> <li>When a SoftLogix controller is installed on a 64-bit Windows operating system, the following modules will now be supported in the Chassis Monitor:</li> <li>SoftLogix controller</li> <li>Soft ENBT module</li> <li>Input/output simulator module</li> </ul>                                                                                                    |
|                                 | Automatic Device Configuration for Drives<br>This feature supports the automatic device replacement functionality for drives. This makes it easier to perform quick, efficient drive replacement without<br>requiring any laptop, software, or user intervention aside from wiring in the new drive and setting a network address. Previously, device configuration data<br>for PowerFlex® drives was kept in the ACD file and had to be manually managed via the AOP of the device. Now, when a module is replaced, the controller<br>will automatically send the configuration data. Automatic Device Configuration has always been supported by Sercos and CIP motion drives. Version 20<br>extends ADC support to the PowerFlex 755 drives. |
|                                 | Electronic Data Sheet AOP<br>This feature allows select devices that have properly configured EDS sheets to integrate directly with Logix without the need for a device profile. This<br>improves the flexibility of the Integrated Architecture <sup>™</sup> on EtherNet/IP network by providing a richer integrated experience to more devices.                                                                                                    |
|                                 | Finding/Adding Devices to the Logix Tree<br>Enhancements to the Select Module dialog box make it easier to use and find devices. The Select Module dialog box now shows properly configured and<br>registered EDS devices on EtherNet/IP network, in addition to other module profiles. It also includes new string and category filters, a wildcard search, and a<br>favorites list.                                                                                                    |

#### Table 8 - Enhancements with Controller Version 20.00.00

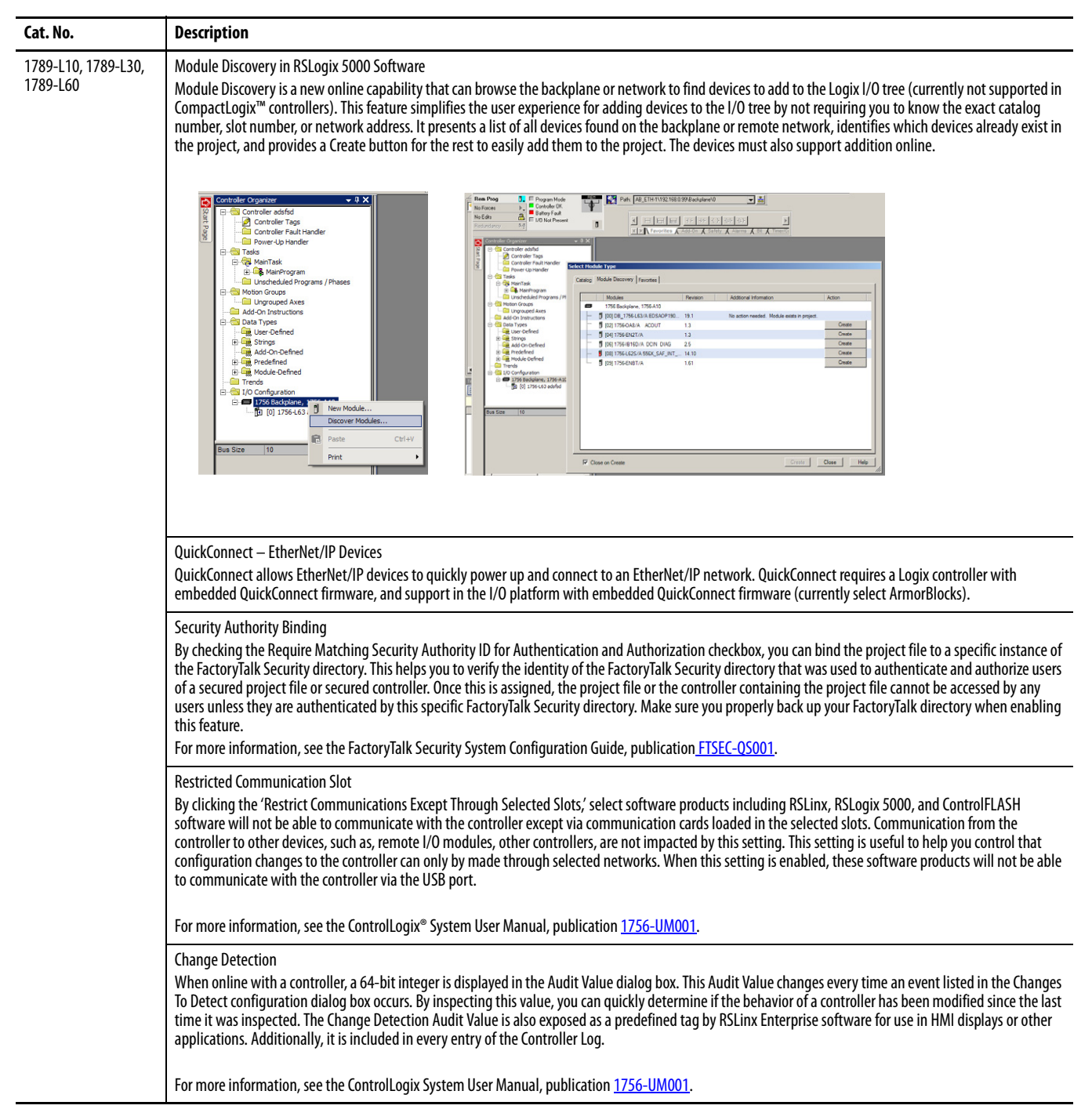

# **Corrected Anomalies**

These anomalies have been corrected with these controller versions:

- <u>Corrected Anomalies with Controller Version 20.04.00 on page 8</u>
- <u>Corrected Anomalies with Controller Version 20.01.00 on page 8</u>
- <u>Corrected Anomalies with Controller Version 20.00.00 on page 9</u>

The following anomalies have been corrected with this controller version.

#### Table 9 - Corrected Anomalies with Controller Version 20.04.00

| Cat. No.                        | Description                                                                                                    |
|---------------------------------|----------------------------------------------------------------------------------------------------|
| 1789-L10, 1789-L30,<br>1789-L60 | <b>CORRECTED</b> : When more than one person is online with SoftLogix 5800 software and one (a remote box over Ethernet) does an edit, the Periodic SAVE stops undating the ACD file (system) and the periodic storage light (hattery) never went on |
| 1107 200                        | Lgx00144837                                                                                                    |

The following anomalies have been corrected with this controller version.

### Table 10 - Corrected Anomalies with Controller Version 20.01.00

| Cat. No.                        | Description                                                                                                    |
|---------------------------------|----------------------------------------------------------------------------------------------------|
| 1789-L10, 1789-L30,<br>1789-L60 | <b>CORRECTED</b> : The 'Home to Torque Level - Marker' on SERCOS drives operated correctly in version 19.00.00, but does not in version 20.00.00. This functionality is now fixed. 'Home to Torque' without marker was not affected.                                                                                                    |
|                                 | Lgx00125135, Lgx00127942                                                                                                    |
|                                 | <b>CORRECTED:</b> If multiple PCMD instructions are executed against the same Equipment Phase, it can result in a memory corruption that will cause the following.                                                                                                    |
|                                 | 2. The Soft controller to shut down.                                                                                                    |
|                                 | Lgx00124285                                                                                                    |
|                                 | <b>CORRECTED:</b> When you insert a controller in the chassis or reboot the computer running the SoftLogix controller, the controller clock resets back to 12/31/1997. This behavior only happens in version 20.00.00. In previous versions of SoftLogix software, when the SoftLogix 5800 controller is placed into the Chassis Monitor, it reads the time from the personal computer's clock. This gives the SoftLogix 5800 controller a time baseline. There are internal mechanisms in the SoftLogix 5800 controller that keep track of the High Performance Counters (HPC) used for motion. We add the offset from these High Performance Counters to the baseline to give us the WALLCLOCK time in the SoftLogix 5800 controller. |
|                                 | Lgx00129229                                                                                                    |

The following anomalies have been corrected with controller version 20.00.00.

| Cat. No.                        | Description                                                                                                    |
|---------------------------------|----------------------------------------------------------------------------------------------------|
| 1789-L10, 1789-L30,<br>1789-L60 | <b>CORRECTED:</b> Unsuccessful MSG execution results in subsequent unsuccessful messages in master/slave controller configurations.<br>When a DF-1 serial connection is used between a master and slave controller, a MSG instruction is not successfully executed and an in-polling sequence error occurs if the master station address is not listed in the poll node list.<br>However, with this anomaly, after the in-polling sequence error, subsequent MSG instructions are also unsuccessful. |
|                                 | To work around this anomaly, change the master controller's station address to a different value or re-execute the unsuccessful MSG instruction in Master<br>Transmit mode and use the Between Station Polls parameter.<br>Lgx00083882, Lgx00082610                                                                                                    |
|                                 | <b>CORRECTED:</b> A small window exists where, when the .PC bit is set on a Motion Group Stop (MGS) instruction configured as Stop Mode = Fast Disable, all axes in the selected group are not disabled. However, the axes in the group are disabled after the next Coarse Update Period.<br>Lgx00113546, Lgx00106782                                                                                                    |
|                                 | <b>CORRECTED:</b> When a Master Axis Position Cam (MAPC) instruction, with Execution Schedule = Pending, is executed, its master axis is ignored. However, its master axis' scaling constant is used to scale the Master Scaling parameter instead of the scaling constant on the axis that is currently active. Using the incorrect scaling constant results in incorrect overall scaling of the PCAM.<br>You can take one of the following actions to work around this anomaly:                    |
|                                 | • Set the PCAM's master axis to be identical to the active master axis.                                                                                                    |
|                                 | Update the Master Scaling coefficient off the pending move to achieve desired scaling factor.     Lgx00113538, Lgx00112356                                                                                                    |

| Cat. No.                        | Description                                                                                                    |                                                                                                    |                                                                                                    |                                                                                                    |                                                                                                    |                                                            |
|---------------------------------|----------------------------------------------------------------------------------------------------|----------------------------------------------------------------------------------------------------|----------------------------------------------------------------------------------------------------|----------------------------------------------------------------------------------------------------|----------------------------------------------------------------------------------------------------|------------------------------------------------------------|
| 1789-L10, 1789-L30,<br>1789-L60 | <b>CORRECTED:</b> When using Add-On Instructions, if you use the same backing/reference tag for multiple Add-On Instructions that are in different tasks, the controller may experience a major non-recoverable (MNRF) fault.                                     |                                                                                                    |                                                                                                    |                                                                                                    |                                                                                                    |                                                            |
|                                 | For example, you have an Add-On Instruction called Motor_Start that is used twice in the application, once in Periodic Task 1 and once in Periodic Task 2, in both cases the Motor Start Add-On Instruction uses the same backing/reference tag Pump Motor Start. |                                                                                                    |                                                                                                    |                                                                                                    |                                                                                                    |                                                            |
|                                 | The following                                                                                                    | events may occur when the prog                                                                                                    | ram is executing:                                                                                                    |                                                                                                    |                                                                                                    |                                                            |
|                                 | <ol> <li>Periodic Ta</li> <li>Periodic Ta</li> <li>Periodic Ta</li> <li>Periodic Ta</li> </ol>                                                                                                    | sk 1 is executing and the Motor_<br>sk 2 preempts Periodic Task 1.<br>sk 2 runs and the Motor_Start is<br>sk 1 is allowed to again execute a                                                                                                    | Start is being scanned.<br>executed.<br>nd completes scanning of the Motor_Sta                                                                                                    | rt.                                                                                                    |                                                                                                    |                                                            |
|                                 | 5. Upon com                                                                                                    | pletion of scanning Motor_Start t                                                                                                    | he controller can MNRF.<br>Start scaps false and the other scaps true                                                                                                    |                                                                                                    |                                                                                                    |                                                            |
|                                 | To work aroun                                                                                                    | id this anomaly, use individual ba                                                                                                    | cking/reference tag for all Add-On Instruc                                                                                                    | tions.                                                                                                    |                                                                                                    |                                                            |
|                                 |                                                                                                    |                                                                                                    | 5                                                                                                    |                                                                                                    | Lgx00113790, L                                                                                                   | gx00113448                                                 |
|                                 | <b>CORRECTED:</b><br>the .Initialize<br>themselves.                                                                                                    | <b>CORRECTED:</b> When you perform a Partial Import Online (PIO) of a function block routine that contains S-Curve function blocks across Logix platforms, set the .lnitialize bit in the backing tag control structure of all S-Curve instructions. This configuration causes the S-Curve instructions to re-initialize themselves. |                                                                                                    |                                                                                                    |                                                                                                    |                                                            |
|                                 | Failure to set t<br>uninitialized v                                                                                                    | the .Initialize bit in the backing ta<br>/alues.                                                                                                    | g control structure of all S-Curve instruction                                                                                                    | ons may cause the S-Curve functi                                                                                                    | on block to execute                                                                                              | e with                                                     |
|                                 |                                                                                                    |                                                                                                    |                                                                                                    |                                                                                                    | Lgx00114927, L                                                                                                   | gx00114956                                                 |
|                                 | <b>CORRECTED:</b><br>This figure is a                                                                                                    | When performing indirect addres<br>an example of a UDT that contains                                                                                                    | ssing of Boolean arrays that are inside UDI<br>a Boolean array.                                                                                                    | is, only Boolean arrays are affecte                                                                                                    | ٠d.                                                                                                    |                                                            |
|                                 | Members: Data Type Size: 16 byte(s)                                                                                                    |                                                                                                    |                                                                                                    | yte(s)                                                                                                    |                                                                                                    |                                                            |
|                                 | Na                                                                                                    | ame                                                                                                    | Data Type                                                                                                    |                                                                                                    | Style                                                                                                    | Des                                                        |
|                                 |                                                                                                    | Boolean_Array                                                                                                    | BOOL[64]                                                                                                    |                                                                                                    | Decimal                                                                                                    |                                                            |
|                                 |                                                                                                    | Test_Bit                                                                                                    | BOOL                                                                                                    |                                                                                                    | Decimal                                                                                                    |                                                            |
|                                 |                                                                                                    | Dint_Value                                                                                                    | DINT                                                                                                    |                                                                                                    | Decimal                                                                                                    |                                                            |
|                                 | 101 <sup>9</sup><br>010                                                                                                    |                                                                                                    |                                                                                                    |                                                                                                    |                                                                                                    |                                                            |
|                                 |                                                                                                    |                                                                                                    |                                                                                                    |                                                                                                    |                                                                                                    |                                                            |
|                                 | If application<br>application co<br>the controller<br>manipulate th<br>fault Type 04/                                                                                                    | code utilizes indirect addressing t<br>vde uses an index greater than 63<br>will not fault. Instead, the data w<br>ne member Test_Bit. If the value o<br>Code 20 will be logged if the valu                                                                                                    | o manipulate bits in Boolean_Array, it is 6<br>for Boolean_Array, a major recoverable fa<br>ill be written to the next tag below Boole<br>of index is greater than 64, it will then beg<br>e in the indirect address causes the code t | extremely important to keep inde<br>ult of Type 04/Code20 should occ<br>an_Array. For example, if the ind<br>jin affecting the member Dint_V<br>to write outside the UDT. | xes within valid lin<br>:ur. However, in thi<br>lex is 64, it will actu<br>alue. The major rec<br>Lgx00122441, L | nits. If<br>s scenario,<br>ıally<br>overable<br>gx00120456 |

![](_page_10_Figure_1.jpeg)

![](_page_11_Figure_1.jpeg)

# **Known Anomalies**

These anomalies have been identified with version 20 controllers.

| Cat. No.                        | Description                                                                                                    |
|---------------------------------|----------------------------------------------------------------------------------------------------|
| 1789-L10, 1789-L30,<br>1789-L60 | When using the Automatic Device Configuration (ADC) feature, the Logix controller 'owns' the configuration in the drive. Do not use the HIM or other external tools, such as DriveExplorer <sup>™</sup> , to change drive parameters. Doing so may cause a sequence of events to occur that results in the connection between the controller and the drive to be dropped, and causes the controller to not be able to re-establish the connection.                                                                                                    |
|                                 | Consider using the Write Mask function (drive Parameter 888 - [Write Mask Cfg]) to prevent tools connected to ports other than the Embedded EtherNet/IP port from writing to the drive.                                                                                                    |
|                                 | Lgx00129012, Lgx00129165                                                                                                    |
|                                 | In shipping versions of RSLogix 5000 software, including versions 20, 19, 18, 17 and 16, changes were made to pre-scan execution of Add-on Instructions. In these versions of RSLogix 5000 software, when an Array Index is out of bounds during pre-scan execution of the Add-on Instruction, the instruction is partially executed and the remainder of the instruction execution is skipped during pre-scan.                                                                                                    |
|                                 | Lgx00128323                                                                                                    |
|                                 | SoftLogix 5800 controllers operate differently in integer calculations involving XPY. Operands in XPY are converted to REAL before executing XPY.<br>Multiplication, however, is treated as an integer operation. The increased precision in XPY may lead to discrepancy in behavior compared to using<br>multiplication.                                                                                                    |
|                                 | Lgx00114013                                                                                                    |
|                                 | The use of Windows Vista or Server operating systems does not result in an expected EtherNet/IP configuration error.                                                                                                    |
|                                 | If you are using the Windows XP operating system and have two EtherNet/IP modules in the same chassis configured with the same IP address, an error is indicated by a red X on top of the last EtherNet/IP module added to the SoftLogix chassis configuration. This is the expected behavior for such a configuration when any of the operating systems is used.                                                                                                    |
|                                 | However, if you are using Windows Vista or Server operating systems, you can configure two EtherNet/IP modules in one SoftLogix chassis with identical IP                                                                                                    |
|                                 | Lgx00107669, Lgx00107451                                                                                                    |
|                                 | PI function block appears to stop executing as the output does not change and no instruction faults are logged.                                                                                                    |
|                                 | If the PI instruction is being used in Linear mode, this floating-point equation is used to calculate the ITerm.                                                                                                    |
|                                 | $Kp \times Wld \times \frac{WldInput + WldInput_{n-1}}{2} \times DeltaT + ITerm_{n-1}$                                                                                                    |
|                                 | Due to the use of the single-precision floating point values, it may be possible, depending on the values of WLD and KP, for the ITerm value to be small enough, less than 0.0000001, to be lost when adding to the ITerm <sub>n-1</sub> .                                                                                                    |
|                                 | For more information regarding the PI instruction, see the Logix5000 Controllers Process Control and Drives Instructions User Manual, publication                                                                                                    |
|                                 | Lgx00070832                                                                                                    |
|                                 | Changes made to the Buffer Timeout value for FactoryTalk Alarms and Events subscribers do not take effect until the existing buffer has been deleted.<br>The FactoryTalk Alarms and Events alarm buffer (stored in Logix controller memory) is designed to persist through power cycles. If you change the Buffer<br>Timeout value (via the Communication Setup dialog box in FactoryTalk View SE software), the controller does not use the new timeout value until the<br>existing buffer is deleted and then recreated. To force recreation of this buffer, do one of the following: |
|                                 | Redownload the project to the controller.                                                                                                    |
|                                 | Disconnect the FactoryTalk Alarms and Events subscriber and leave it disconnected until the existing timeout expires.     Lgx00069461                                                                                                    |

| Cat. No.                        | Description                                                                                                    |
|---------------------------------|----------------------------------------------------------------------------------------------------|
| 1789-L10, 1789-L30,<br>1789-L60 | Under some rare occurrences, if a Motion Axis Move (MAM) instruction with Merge Enabled is activated during the deceleration segment of an active MAM instruction then the new MAM instruction <b>may</b> overshoot its programmed endpoint. The occurrence of the overshoot depends on the following factors:                                                                                                    |
|                                 | • The original MAM instruction's remaining travel distance at the time of the merge and the new MAM instruction's remaining travel distance                                                                                                    |
|                                 | • The relationship of the decel jerk of the new MAM instruction to the decel jerk of the original MAM instruction                                                                                                    |
|                                 | If the original MAM instruction is decelerating                                                                                                    |
|                                 | Typically, the overshoot does not occur. If either of the following conditions exist, you will avoid the overshoot:                                                                                                    |
|                                 | <ul> <li>The new MAM instruction is programmed with Merge Disabled. If there is no other motion active at the time of the merge, then the Merge Disable results in the same operation as the Merge Enable.</li> </ul>                                                                                                    |
|                                 | • The new MAM instruction has a slightly higher jerk (in units/seconds <sup>3</sup> ) than the original MAM instruction. You should note, though, lower value of jerk in % of time results in higher value of jerk (in units/seconds <sup>3</sup> ).                                                                                                    |
|                                 | Lgx00078822                                                                                                    |
|                                 | If a Motion Group Shutdown Reset (MGSR) instruction is executed while a Motion Group Shutdown (MGSD) is still executing, motion error #7, that is,<br>Shutdown State Error, results.                                                                                                    |
|                                 | The purpose of an MGSR instruction is to bring an axis group out of the shutdown state. However, when the scenario described in the previous paragraph exists, the MGSR instruction is not executed because the shutdown procedure, initiated by the MGSD instruction, has precedence. Thus, the MGSR instruction generates motion error #7 because the shutdown procedure has not completed. The shutdown procedure must complete before any attempt to reset the shutdown |
|                                 | Lgx00095484                                                                                                    |
|                                 |                                                                                                    |
|                                 | <b>IMPORTANT</b> This anomaly occurs only in SERCOS applications that use Kinetix <sup>®</sup> SERCOS drives and linear motors.                                                                                                    |
|                                 | Under certain conditions, it is possible that the Real Time Axis attribute VelocityFeedback contains an incorrect value. The inaccuracy is the result of incorrect scaling of that attribute.                                                                                                    |
|                                 | Your program will have an incorrect value for the VelocityFeedback attribute if you follow these steps.                                                                                                    |
|                                 | <ol> <li>While offline, you write your RSLogix 5000 program and, as part of that program, the VelocityFeedback attribute is selected.</li> <li>You save the program and download it to the controller.</li> <li>You go online</li> </ol>                                                                                                    |
|                                 | The VelocityFeedback attribute value is incorrect because that attribute was enabled before the program was saved, downloaded, and put online.                                                                                                    |
|                                 | To work around this anomaly, do not enable the VelocityFeedback attribute until the RSLogix 5000 program is online.                                                                                                    |
|                                 | Lgx00107793                                                                                                    |
|                                 | In SFCs, when using time-limited actions in steps, if the program stays on a given step for greater than 24 days (2**32 ms) the timers accumulate (ACC) will roll over and the action body starts to execute again.                                                                                                    |
|                                 | The time-limited action initializes its timer when it starts (step is first scanned). On subsequent scans, it compares the timers PRE and ACC value. If ACC <pre, acc="" action="" body="" execute.="" if="" the="" will="">=PRE, it is not executed. When the roll over occurs, the ACC,PRE and the action body will again execute when it should not</pre,>                                                                                                    |
|                                 | Lgx00124689, Lgx00124697                                                                                                    |
|                                 | The controller only supports three active reconfigure messages at a time. If more than three are triggered at a time, they will complete (DN bit will go high), but not all the modules will be reconfigured.                                                                                                    |
|                                 | For example, if you send five reconfiguration messages at the same time, three reconfigure messages will truly complete (DN bit will go high), and the I/O modules will be reconfigured. The other two reconfigure messages will indicate complete (DN bit will go high), but the I/O modules will not be reconfigured. In this case, the last two should have errored (ER bit), but do not.                                                                                |
|                                 | Lgx00125204, Lgx00124996                                                                                                    |

### Table 12 - Known Anomalies with Version 20 Controllers

| Cat. No.                        | Description                                                                                                    |
|---------------------------------|----------------------------------------------------------------------------------------------------|
| 1789-L10, 1789-L30,<br>1789-L60 | Log On to FactoryTalk Dialog Box Displays When Launching RSLogix 5000 Software<br>When launching RSLogix 5000 software, the Log On to FactoryTalk dialog box may be displayed. This dialog box may be seen when you do not have<br>Administrator privileges on the personal computer and the current user does not exist in the FactoryTalk directory. If this dialog box is cancelled, the RSLogix<br>5000 software will not be launched. When the dialog box is displayed, entering the credentials for a user that has Administrator privileges on the personal<br>computer will then allow RSLogix 5000 software to be launched.                                                                                                    |
|                                 | To avoid seeing this dialog box, you can add the current user or user group to the FactoryTalk directory. Follow these steps to add a user or user group to the FactoryTalk directory.<br>1. Launch the FactoryTalk Administration Console (available from the Start menu).<br>2. Select the Network directory when prompted.                                                                                                    |
|                                 | <ul> <li>(You may need to provide credentials for a user with Administrator privileges to continue.)</li> <li>To allow access for a particular user, navigate to Network\System\Users and Groups\Users, right-click the Users folder and choose New&gt;Windows Linked User.</li> <li>(Ick Add and provide the domain\logon name for the desired user.)</li> </ul>                                                                                                    |
|                                 | <ul> <li>(You can click Check Names to verify that the name was found.)</li> <li>5. To allow access for all authenticated users, navigate to Network\System\Users and Groups\User Groups, right-click the User Groups folder and choose New&gt;Windows Linked User Group.</li> <li>6. Click Add and type the name of the user group, Authenticated Users.</li> </ul>                                                                                                    |
|                                 | <ul> <li>The Log On to FactoryTalk dialog box may also display when using Remote Desktop to connect to the personal computer running RSLogix 5000 software.<br/>This is due to FactoryTalk Security not recognizing the computer name. To enable access through Remote Desktop for a specific computer, you should add the name of the computer initiating the Remote Desktop connection to the Network\System\Computers and Groups\Computers folder in the FactoryTalk Administration Console.</li> <li>To allow all computers to connect, follow these steps.</li> <li>Open the FactoryTalk Administration Console and log in to the Network directory using your domain credentials.</li> <li>Navigate to Network\System\Security Policy. In the Computer Policy Settings section, set Identify terminal server clients using the name of to Server Computer.</li> </ul> |
|                                 | IMPORTANT: If Use single sign-on is set to disable in FactoryTalk software, then the Log On to FactoryTalk dialog box will be displayed each time RSLogix 5000 software is launched and proper user credentials must be entered to continue. (By default, 'Use single sign-on' is set to <b>enable</b> .)<br>Lgx00124955                                                                                                    |
|                                 | Micro830 <sup>™</sup> controllers will cause an error when opening the SoftLogix Chassis Monitor. To avoid this problem, delete these keys in your registry after plugging in the Micro830 controller:                                                                                                    |
|                                 | HKEY_LOCAL_MACHINE\SOFTWARE\Rockwell Automation\VirtualBackplaneMonitor\Installed Modules\0001!000E!00 <b>XX</b>                                                                                                    |
|                                 | 0001!000E!007B<br>0001!000E!007D<br>0001!000E!007F<br>0001!000E!0080<br>0001!000E!0081<br>0001!000E!0082<br>0001!000E!0087<br>0001!000E!0088<br>0001!000E!0088<br>0001!000E!0088                                                                                                    |
|                                 | The SoftLogix 5800 controller gives different results than hard controllers when performing a divide instruction with 0/0. The result on a hard controller is '1.5' (infinity), while on a SoftLogix 5800 controller, it is '0.0'. This is because in the Windows operating system, '0' will be converted to a DINT before                                                                                                    |
|                                 | dividing, while in hard controllers, '0' is treated as REAL.                                                                                                    |

Lgx00123474

# Restrictions

These restrictions exist for version 20 controllers.

| Restriction                                                                                                    | Description                                                                                                    |
|----------------------------------------------------------------------------------------------------|----------------------------------------------------------------------------------------------------|
| Remotely accessing the SoftLogix 5800 controller results in a system crash.                                                                                    | Do not attempt to remotely access the computer running the SoftLogix 5800 controller. If you attempt to remotely access a computer running the SoftLogix 5800 controller, the system running the SoftLogix 5800 controller crashes.                                                                                                    |
| External access options have software                                                                                                    | For best results with the new External Access tag attributes provided with RSLogix 5000 software, version 18.00.00, and controller                                                                                                    |
| requirements.                                                                                                    | Using earlier versions of RSLinx Classic and RSLinx Enterprise software may result in anomalous behavior from the data servers with the External Access options Read Only and None.                                                                                                    |
|                                                                                                    | For more information about tag data access attributes, see the Logix5000 Controllers I/O and Tag Data Programming Manual,                                                                                                    |
|                                                                                                    | Lgx00103263                                                                                                    |
| Repeated minor faults can cause the controller to display a red X.                                                                                             | If your SoftLogix 5800 controller experiences repeated minor faults, it may display a red X. This happens only in systems in which minor faults are repeatedly generated on each program scan. To avoid this, correct any programs that may cause repeated minor faults to occur.                                                                                                    |
| Trends may momentarily block the SoftLogix 5800 thread from executing.                                                                                         | Running or stopping a trend momentarily blocks the SoftLogix 5800 thread from executing. Depending on your application and system performance, this can affect motion by causing increased errors in axis position or velocity. Controllers containing programs that generate motion should be in Program mode when starting or stopping a trend.                                                                                                    |
| Downloading to a SoftLogix 5800 controller<br>while another controller in the chassis is<br>running a motion application may affect the<br>motion application. | Do not perform a download to a SoftLogix 5800 controller in the chassis while another controller in the same chassis is running a motion application. Doing so may impact the motion execution.                                                                                                    |
| Be sure to only single-click the SoftLogix 5800 icon during installation.                                                                                      | Do not double-click the SoftLogix 5800 icon on the installation browser dialog box. This can cause two copies of the SoftLogix 5800 installation procedure to launch. If two copies of the installation program start, you may not be able to perform a normal uninstall. If this occurs, you will see this error message when an uninstall is attempted: 'Failed to load dll:UninstallTmp'.                                                           |
|                                                                                                    | If this situation occurs, you have to manually uninstall the program. The manual uninstall procedure is available as Knowledgebase document KB22639.                                                                                                    |
| Avoid mixed operand types between the destination and its inputs.                                                                                              | For maximum portability across platforms, it is best to avoid mixed operand types between the destination and its inputs. If getting identical results for similar operations across languages is important to you, make sure to perform floating point operations. However, floating point operations do not perform as well. Other considerations exist as well, such as how compatible your operands are with that of the I/O being used and so on. |
| Incorrect setting for .Initialization bit may cause incorrect function block execution values.                                                                 | When you perform a Partial Import Online (PIO) of a function block routine that contains S-Curve function blocks across Logix platforms, set the .Initialize bit in the backing tag control structure of all S-Curve instructions. This configuration causes the S-Curve instructions to re-initialize themselves.                                                                                                    |
|                                                                                                    | Failure to set the .Initialize bit in the backing tag control structure of all S-Curve instructions, may cause the S-Curve function block to execute with uninitialized values.                                                                                                    |
|                                                                                                    | Lgx00114927, Lgx00114935                                                                                                    |
| Download of converted RSLogix 5000 project to<br>SoftLogix 5800 controller causes need for                                                                     | The Totalizer (TOT) instruction may not function properly when a converted project is downloaded to a SoftLogix 5800 controller, catalog number 1789-L10, 1789-L30, or 1789-L60, version 20.00.00 or later. This anomaly may occur under these conditions:                                                                                                    |
| additional tasks.                                                                                                    | <ul> <li>An RSLogix 5000 project is running on a SoftLogix 5800 controller, catalog number 1789-L10, 1789-L30, or 1789-L60, version<br/>18.00.00 or earlier, with the TOT instruction in Run mode.</li> </ul>                                                                                                    |
|                                                                                                    | The project is uploaded and saved to a new file.                                                                                                    |
|                                                                                                    | <ul> <li>The new file is changed to use a SoftLogix 5800 controller, catalog number 1789-L10, 1789-L30, or 1789-L60, version 19.00.00 or later and is downloaded to a new controller of the same catalog number.</li> </ul>                                                                                                    |
|                                                                                                    | The project transitions to Run mode.                                                                                                    |
|                                                                                                    | Upon transitioning to Run mode, the IUI instruction's output value is different from the last value generated when the same project was running on the first controller.                                                                                                    |
|                                                                                                    | To reset an invalid Totalizer value, set the ProgResetReq or OperResetReq to move the value of the instruction's Reset input parameter to the instruction's Total output parameter. Repeat this task once more to move the invalid value out of the instruction's Odd Total output parameter.                                                                                                    |
|                                                                                                    | Lgx00114767, Lgx00116677, Lgx00114731                                                                                                    |
| Logix CPU security tool.                                                                                                    | The Logix CPU security tool does not work with version 20 controllers.                                                                                                    |
| RSLogix 5000 Clock Update Tool.                                                                                                    | The RSLogix 5000 Clock Update tool does not support Windows 7 or Windows Server 2008 operating systems.                                                                                                    |

### Table 13 - Restrictions with Version 20 Controllers

# Performing Typed Operations

Consider the following when performing typed operations.

| Typed Operation        | Description                                                                                                    |
|------------------------|----------------------------------------------------------------------------------------------------|
| Across Logix platforms | Due to the fact that the SoftLogix family is based on open systems technology, the controller performs computational operations much the same way as open systems platforms and tools. This becomes important when performing mixed typed operations, such as dividing two integers and storing the result in a real. Integer operations typically truncate the rational portion of a computation result while floating point operations preserve it.                                                                                                    |
|                        | For example, when a SoftLogix program performs 'a = n / m' where the data types for 'a', 'n', and 'm' are real, integer, and integer respectively, this specifies an integer divide between 'n' and 'm' and places the answer into 'a', performing an integer to real conversion. If 'n' = 800 and 'm' = 1000, the result is 0 and gets stored into 'a' as 0.0.                                                                                                    |
|                        | Alternatively, when a ControlLogix program performs the same 'a = n / m' where the data types for 'a', 'n', and 'm' are real, integer, and integer respectively, this specifies a floating point divide between 'n' and 'm' and places the answer into 'a', with no conversion needed. If 'n' = 800 and 'm' = 1000, the result is 0.8 and gets stored into 'a' as 0.8.                                                                                                    |
|                        | In SoftLogix software, the input operand types dictate the operation while in the ControlLogix program, if any of the operands are real, a floating point operation is performed. SoftLogix software performs the operation exactly like a C routine would.                                                                                                    |
| Across languages       | There are instruction differences across programming languages as well as across Logix platforms. The following examples use the operation 'i = n / m' where all the operands are integers.                                                                                                    |
|                        | Ladder DIV instructions perform an integer divide operation and store the immediate result in the destination. For 'n' = 800 and 'm' = 1000, 'i' is equal to 0. The DIV function block instructions only does floating point operation. The function block instruction converts the inputs to reals (if necessary) and then converts the result from a real to the destination type (if necessary). In this example, 'n' is converted to 800.0 and 'm' is converted to 1000.0. The result of the operation is 0.8. That result then gets converted to an integer where rounding rules apply and the final destination value is 1. This difference between ladder and function block instructions applies to all Logix platforms. Function block instructions perform only floating point operations. |

# Functionality Issues in Specific Circumstances

You may experience some or all of these issues when programming or using your SoftLogix 5800 controller.

| Table | 14 - | Possible  | Functiona  | lity | lssues |
|-------|------|-----------|------------|------|--------|
| Ianic | 14-  | I OSSIDIE | i unctiona | iity | issues |

| Issue           | Description                                                                                                    |  |  |
|-----------------|----------------------------------------------------------------------------------------------------|--|--|
| Performance     | Performance-related considerations that should be made are as follows:                                                                                                    |  |  |
|                 | <ul> <li>The latest drivers for various items like video and networking devices may be required for satisfactory system operation.</li> <li>We recommend that you use Microsoft-certified drivers for video cards and Ethernet NICs if performance problems are observed when running motion applications. Certified drivers can be found on the Microsoft website. You can also use Windows Update utility to update drivers on Windows 2000/XP systems or see the website of the hardware manufacturer.</li> </ul>                                                                                                    |  |  |
|                 | Disable all graphical screen savers, especially OpenGL, when running motion applications.                                                                                                    |  |  |
| General         | If you use drive image software to duplicate your hard disk drive to deploy multiple SoftLogix 5800 systems, follow the steps to be sure of proper operation of the systems. The installation of a SoftLogix controller on a computer generates unique CIP serial number that is used to identify messages from that node on the network. This serial number must b unique for every SoftLogix 5800 computer in the system.                                                                                                    |  |  |
|                 | <ol> <li>Prior to running the drive image software to produce the master image, make sure that there are no controllers in the chassis and then terminate the Chassis Monitor by right-clicking the icon in the tool tray and choosing Shutdown Monitor.</li> <li>Delete the key ASASerialNumber from the Windows registry by using the regedit.exe tool provided with your Windows operating system.</li> <li>HKEY_LOCAL_MACHINE\SOFTWARE\Rockwell Automation\ VirtualBackplaneMonitor\Installed Modules\0001!000E!000F ASASerialNumber.</li> <li>Create the drive image with the computer in this state, making sure that you do not run the Chassis Monitor again because that will cause the CIP serial number to be regenerated in the registry.</li> <li>After the master image is copied to your new computer and the computer is restarted, a unique CIP serial number will be generated the first time that the Chassis Monitor is launched.</li> </ol>                                                                                                    |  |  |
| Instruction set | <ul> <li>If you run SoftLogix 5800 software and you perform continuous messaging or block-transfers where the instructions are triggered by their own enable bits (.EN), there is a potential for the instructions to stop executing and remain in a state with only the enable bit set. The SoftLogix 5800 controller may stop responding and require removal and re-insertion in the virtual chassis to recover from this fault. The RSLogix 5000 project will also have to be re-downloaded.</li> <li>You can prevent this problem by using the Cache Connections option on the Communications tab of the message configuration dialog box. You can cache as many as 32 instructions with any combination of message instructions and block-transfer instructions. For example, you can cache 28 message instructions and 4 block-transfer instructions.</li> <li>If you configure more than 32 cached connections, some of the connections will be made without caching, which causes this issue to continue to occur. In general, lower the frequency of less critical messages/block-transfers and use caching for critical messages/block-transfers.</li> <li>The SoftLogix 5800 controller executes on a 32-bit microprocessor, which can perform 80-bit floating point operations. Due to extensive accuracy, comparisons between one REAL operand and another could reveal small differences in the lesser significant digits (for example, 1.000005 and 1.000052). As an alternative, use the LIM instruction when REAL operands are involved.</li> </ul> |  |  |
| Motion card     |                                                                                                    |  |  |
|                 | <b>IMPORTANT</b> If you have a virtual axis on a SoftLogix 5800 controller as a master reference, you must also have a physical axis in the same motion group on the same controller. Avoid producing a virtual axis on one controller and then consuming that axis on another controller in the virtual chassis that contains the slave axis. You cannot obtain smooth motion on any of the slave axes in this scenario if the controller with the virtual axis does not contain a physical axis.                                                                                                    |  |  |
|                 |                                                                                                    |  |  |

### Table 14 - Possible Functionality Issues

| lssue                       | Description                                                                                                    |                                                                                                    |  |
|-----------------------------|----------------------------------------------------------------------------------------------------|----------------------------------------------------------------------------------------------------|--|
| 1784-PCIDS DeviceNet module | <ul> <li>If you place the SoftLogix 5800 controller in Program mode with DeviceNet I/O currently mapped through a 1784-PCIDS module, and then you use RSNetWorx software to change the data mapping on the network, the controller does not detect this change until the 1784-PCIDS module is reset. You can reset the module in the RSLogix 5000 Controller Organizer. Right-click the module and choose Properties. Then click the Module Info tab and click Reset Module. You can also reset the module by removing and re-inserting the module in the SoftLogix 5800 controller is running. The connections are automatically established after the 1784-PCIDS module is reset.</li> <li>ATTENTION: Do not reset a module that is currently being used for control. The connection to the module will be broken and control might be interrupted.</li> </ul> |                                                                                                    |  |
|                             |                                                                                                    |                                                                                                    |  |
|                             | The 1784-PCIDS card in the SoftLogix 5800 chas<br>module. Use the CommandRegister.Run bit to e                                                                                                    | sis uses the CommandRegister bits the same way as a 1756-DNB<br>nable/disable output data on the DeviceNet I/O network.                                                     |  |
|                             | When CommandRegister.Run is set to                                                                                                    | The 1784-PCIDS card                                                                                                    |  |
|                             | Zero (0)                                                                                                    | Is in Idle mode.<br>In Idle mode, the card still receives inputs from its slave<br>devices on the network, but the card does not send active<br>output data to the devices. |  |
|                             | One (1)                                                                                                    | Is in Run mode.<br>In Run mode, the card sends active outputs on the network<br>and receives inputs.                                                                        |  |
|                             |                                                                                                    | <u> </u>                                                                                                    |  |

For more information on configuring your SoftLogix 5800 system, see the SoftLogix 5800 System User Manual, publication <u>1789-UM002</u>.

# **Install the Controller**

To install the SoftLogix 5800 controller, run the install.exe file available on the installation CD. This executable file launches a browser you can use to install the SoftLogix 5800 controller.

| IMPORTANT | Consider the following before a SoftLogix 5800 controller:                                                                                                    |
|-----------|----------------------------------------------------------------------------------------------------|
|           | <ul> <li>Install RSLinx software before installing the SoftLogix 5800 controller.</li> <li>You must add the virtual backplane driver to slot 0 of the SoftLogix 5800 controller before you can use RSLogix 5000 software to connect to the SoftLogix 5800 controller. If you do not install the virtual backplane driver, you can not use persistent storage.</li> </ul> |
|           | • When using the SoftLogix 5800 controller, make sure RSLinx communication software is operating as a service and not an application.                                                                                                    |
|           | <ul> <li>Make sure .Net is installed on your computer before installing the<br/>SoftLogix 5800 controllerNet can be installed from the SoftLogix or<br/>RSLogix 5000 software CD.</li> </ul>                                                                                                    |
|           | During installation of the SoftLogix 5800 controller, the installation utility verifies that the correct version of .Net is installed. If you do not have .Net on your computer, you cannot install the controller.                                                                                                    |

Use Add/Remove Programs in the control panel to remove previous versions of the SoftLogix 5800 controller. When installing or uninstalling, note any messages that recommend a system restart. Failure to follow the restart instructions can render your installation inoperable.

For more information about installing the controller, see the SoftLogix 5800 Controller Installation Instructions, publication <u>1789-IN001</u>.

# Use Motion Drivers in Windows XP Systems

The Windows XP System Restore feature affects how motion runs on a SoftLogix 5800 controller. When System Restore is enabled, random motion retries occur, which may result in irregular motion and/or motion issues.

### **About System Restore**

The System Restore feature provides a way to restore the system to a previously known state that would otherwise require you to reinstall an application or even the entire operating system. Applications that are compatible with Windows XP operating systems integrate with System Restore to create a restore point before an installation begins. By default, the feature creates a restore point every 24 hours while the system is operational. It does this by creating a restore point directory and then creating a snapshot of a set of critical system files, including parts of the registry. System Restore tracks changes to files and directories, and saves copies of files that are being changed or deleted in a change log. Restore point data is maintained on a per-volume basis.

### **Disable System Restore**

For motion to operate correctly, you must disable System Restore.

1. From the Start Menu, right-click My Computer and choose Properties.

The System Properties page displays.

- 2. On the Systems Properties page, click the System Restore tab.
- 3. Check Turn off System Restore.
- 4. Click OK so the change takes effect.

# Additional Memory Requirements

This controller version may require more memory than previous versions (for example, 10.x, 11.x). To estimate additional memory requirements for your application, you can either use the memory estimation tool provided with RSLogix 5000 software or the tables provided in these release notes.

### **Use the Estimate Tool**

To estimate the amount of memory required by your application, convert the project to the controller version desired and use the Estimate tool available in the Memory tab of the Controller Properties.

| 🞇 Controller P                                       | Properties - A                                          | .pp_001                                                                         |                    |                                                                      |                                                                         | _                                                                            |                |
|------------------------------------------------------|---------------------------------------------------------|---------------------------------------------------------------------------------|--------------------|----------------------------------------------------------------------|-------------------------------------------------------------------------|------------------------------------------------------------------------------|----------------|
| General<br>Date/Time<br>Memory Optic                 | Serial Port<br>Advanced<br>on: 1756-L63                 | System Protocol<br>SFC Execution Fi                                             | Use<br>le   R      | r Protocol  <br>edundancy                                            | Major Faults<br>Non∨olatile Mei                                         | Minor Fa<br>mory Me                                                          | ults  <br>mory |
| Estimated I/O<br>Total<br>Fi<br>- U<br>Largest Block | ) Memory<br>I:<br>ree:<br>Ised:<br>Iax Used:<br>< Free: | 505,856 bytes<br>488,352 bytes<br>17,504 bytes<br>17,504 bytes<br>488,352 bytes | Estin<br>-<br>Larg | nated Data ar<br>Total:<br>Free:<br>Used:<br>Max U<br>est Block Free | nd Logic Memory<br>8,38<br>8,33<br>8,33<br>9<br>sed:<br>sed:<br>e: 8,33 | 38,608 bytes<br>72,496 bytes<br>16,112 bytes<br>16,112 bytes<br>72,496 bytes | 3              |
|                                                      |                                                         |                                                                                 |                    |                                                                      | Re                                                                      | set All Max<br>Estimate                                                      |                |

### **Estimate Based on Application Components**

If you do not have the desired version of RSLogix 5000 software, use this table to estimate the additional memory that your project may require.

If you are upgrading your system through multiple controller versions, add all components your application uses for each of the versions you upgrade through.

For example, if you are upgrading from version 15.*x* to version 20.*x*, total your application components for revisions 15.*x* to 16.*x*, 16.*x* to 17.*x*, 17.*x* to 18.*x*, 18.*x* to 19.*x*, and 19.*x* to 20.*x*.

| If you upgrade<br>from revision (add | Then add the following memory requirements to your project             |                                                |              | Which comes from this type of<br>memory |        |  |
|--------------------------------------|------------------------------------------------------------------------|------------------------------------------------|--------------|-----------------------------------------|--------|--|
| all that apply)                      | Component                                                              | Increase/Decrease Per<br>Instance              | I/0          | Data and<br>Logic                       | Safety |  |
| 19. <i>x</i> to 20. <i>x</i>         | Task                                                                   | + 1312 bytes                                   |              | ✓                                       |        |  |
|                                      | Program                                                                | + 16 bytes                                     |              | ✓                                       |        |  |
|                                      | Equipment phase                                                        | + 8bytes                                       |              | ✓                                       |        |  |
|                                      | Routine                                                                | + 24 bytes                                     |              | ✓                                       |        |  |
|                                      | Add-On Instruction                                                     | + 32 bytes                                     |              | ✓                                       |        |  |
|                                      | Project with any tags that use ALARM_ANALOG or ALARM_DIGITAL data type | - 76 bytes                                     |              | ✓                                       |        |  |
|                                      | Tag that uses ALARM_ANALOG data type                                   | + 4 bytes                                      |              | ✓                                       |        |  |
|                                      | Tag that uses ALARM_DIGITAL data type                                  | + 24 bytes                                     |              | ✓                                       |        |  |
|                                      | Tag that uses MOTION_GROUP data type                                   | + 56 bytes                                     |              | ✓                                       |        |  |
|                                      | Tag that uses COORDINATE_SYSTEM data type                              | + 940 bytes                                    |              | ✓                                       |        |  |
|                                      | Tag that uses AXIS_CIP_DRIVE data type                                 | + 676 bytes                                    |              | ✓                                       |        |  |
|                                      | Tag that uses AXIS data type other than AXIS_CIP_DRIVE                 | +672 bytes                                     |              | ✓                                       |        |  |
|                                      | Standard Produced tag                                                  | + 4 bytes + (4 bytes x<br>number of consumers) | ✓            |                                         |        |  |
|                                      | Standard Consumed tag                                                  | + 12 bytes                                     | $\checkmark$ |                                         |        |  |
|                                      | Safety Produced tag                                                    | + 4 bytes                                      |              | ✓                                       |        |  |
|                                      | Safety Consumed tag                                                    | + 4 bytes                                      |              | ✓                                       |        |  |
|                                      | I/O module                                                             | + 8 bytes                                      |              | ✓                                       |        |  |
|                                      | Module input connection                                                | + 4 bytes                                      |              | ✓                                       |        |  |
|                                      | Module output connection                                               | + 4 bytes                                      |              | ✓                                       |        |  |
|                                      | For each controller (> 1 Kb change):                                   |                                                |              |                                         |        |  |
|                                      | 1756-L6 <i>x</i>                                                       | + 1264 bytes                                   |              | $\checkmark$                            |        |  |
|                                      | 1756-L6 <i>x</i>                                                       | + 1268 bytes                                   | $\checkmark$ |                                         |        |  |
|                                      | 1756-L6xS                                                              | + 1264 bytes                                   |              | $\checkmark$                            |        |  |
|                                      | 1756-L6 <i>x</i> S                                                     | +1316 bytes                                    | $\checkmark$ |                                         |        |  |
|                                      | 1756-L6xS                                                              | + 1312 bytes                                   |              |                                         | ✓      |  |
|                                      | 1756-L7 <i>x</i>                                                       | + 5588 bytes                                   |              | $\checkmark$                            |        |  |
|                                      | 1756-L7 <i>x</i>                                                       | + 1296 bytes                                   | $\checkmark$ |                                         |        |  |

| Table 15 - Estimate I | Additional Memory |
|-----------------------|-------------------|
|-----------------------|-------------------|

| lf you upgrade<br>from revision (add | Then add the following memory requirements to your project                                                                  |                                               |              | Which comes from this type of<br>memory |        |  |
|--------------------------------------|----------------------------------------------------------------------------------------------------|-----------------------------------------------|--------------|-----------------------------------------|--------|--|
| all that apply)                      | Component                                                                                                    | Increase/Decrease Per<br>Instance             | I/0          | Data and<br>Logic                       | Safety |  |
| 19. <i>x</i> to 20. <i>x</i>         | 1768-L4x, 1768-L4xS                                                                                                    | +1212 bytes                                   |              | ✓                                       |        |  |
|                                      | 1768-L4x                                                                                                    | + 1292 bytes                                  | ✓            |                                         |        |  |
|                                      | 1768-L4xS                                                                                                    | + 1340 bytes                                  | ✓            |                                         |        |  |
|                                      | 1768-L4 <i>x</i> S                                                                                                    | + 1312 bytes                                  |              |                                         | ✓      |  |
|                                      | 1769-L23                                                                                                    | +2488 bytes                                   | $\checkmark$ |                                         |        |  |
|                                      | 1769-L31                                                                                                    | +2492 bytes                                   | $\checkmark$ |                                         |        |  |
|                                      | 1769-L32C, 1769-L35CR                                                                                                    | + 2812 bytes                                  | $\checkmark$ |                                         |        |  |
|                                      | 1769-L32E, 1769-L35E                                                                                                    | + 2496 bytes                                  | ✓            |                                         |        |  |
| 18 <i>.x</i> to 19 <i>.x</i>         |                                                                                                    | <no change=""></no>                           |              |                                         |        |  |
| 17 <i>.x</i> to 18 <i>.x</i>         | Program                                                                                                    | + 8 bytes                                     |              | $\checkmark$                            |        |  |
|                                      | Equipment phase                                                                                                    | + 20 bytes                                    |              | ✓                                       |        |  |
|                                      | Add-On Instruction                                                                                                    | + 12 bytes                                    |              | $\checkmark$                            |        |  |
|                                      | Each tag<br>In addition, if you use a tag of the types listed below, increase the memory as<br>indicated for each instance: | + 4 bytes                                     |              | ✓                                       |        |  |
|                                      | Produced tag                                                                                                    | + 36 bytes + (24 bytes * number of consumers) | ✓            |                                         |        |  |
|                                      | Consumed tag                                                                                                    | + 24 bytes                                    | ✓            |                                         |        |  |
|                                      | Data access control                                                                                                    | + 4 bytes per symbol                          |              | $\checkmark$                            |        |  |
|                                      | Tag that uses ALARM_ANALOG data type                                                                                        | - 20 bytes                                    |              | $\checkmark$                            |        |  |
|                                      | Tag that uses ALARM_DIGITAL data type                                                                                       | + 28 bytes                                    |              | $\checkmark$                            |        |  |
|                                      | Tag that uses MOTION_GROUP data type                                                                                        | + 76                                          |              | $\checkmark$                            |        |  |
|                                      | Tag that uses AXIS_SERVO_DRIVE or AXIS_GENERIC_DRIVE data type                                                              | + 786 bytes                                   |              | $\checkmark$                            |        |  |
|                                      | Tag that uses AXIS data type other than AXIS_SERVO_DRIVE or<br>AXIS_GENERIC_DRIVE                                           | + 818 bytes                                   |              | ~                                       |        |  |
|                                      | Tag that uses COORDINATE_SYSTEM data type with no transform dimensions                                                      | + 40 bytes                                    |              | ✓                                       |        |  |
|                                      | Tag that uses COORDINATE_SYSTEM data type with transform dimensions                                                         | + 100 bytes                                   |              | ✓                                       |        |  |
|                                      | Module input connection                                                                                                    | + 20 bytes                                    |              | ✓                                       |        |  |
|                                      | Module output connection                                                                                                    | + 24 bytes                                    |              | $\checkmark$                            |        |  |
|                                      | Safety controller                                                                                                    | - 8 bytes                                     |              | ✓                                       |        |  |
|                                      | Safety partner                                                                                                    | - 8 bytes                                     |              | $\checkmark$                            |        |  |

| lf you upgrade<br>from revision (add<br>all that apply) | Then add the following memory requirements to your project |                                   |              | Which comes from this type of<br>memory |        |  |
|---------------------------------------------------------|------------------------------------------------------------|-----------------------------------|--------------|-----------------------------------------|--------|--|
|                                                         | Component                                                  | Increase/Decrease Per<br>Instance | I/0          | Data and<br>Logic                       | Safety |  |
| 17 <i>.x</i> to 18 <i>.x</i>                            | For each controller (> 1 Kb change):                       |                                   |              |                                         |        |  |
|                                                         | 1756-L6x, 1756-L6xS, 1756-L63XT                            | + 16,728 bytes                    |              | $\checkmark$                            |        |  |
|                                                         | 1768-L4x, 1768-L4xS                                        | + 14,448 bytes                    |              | $\checkmark$                            |        |  |
|                                                         | 1769-L2x                                                   | + 35,084 bytes                    | $\checkmark$ |                                         |        |  |
|                                                         | 1769-L31                                                   | + 14,740 bytes                    | ✓            |                                         |        |  |
|                                                         | 1769-L32C, 1769-L35CR                                      | + 35,400 bytes                    | ✓            |                                         |        |  |
|                                                         | 1769-L32E, 1769-L35E                                       | + 35,036 bytes                    | ✓            |                                         |        |  |
|                                                         | 1789-L10, 1789-L30, 1789-L60                               | + 4992                            | $\checkmark$ |                                         |        |  |

| If you upgrade<br>from revision (add | Then add the following memory requirements to your project                                      |                                                                        |     | Which comes from this type of<br>memory |        |  |
|--------------------------------------|-------------------------------------------------------------------------------------------------|------------------------------------------------------------------------|-----|-----------------------------------------|--------|--|
| all that apply)                      | Component                                                                                       | Increase/Decrease Per<br>Instance                                      | I/0 | Data and<br>Logic                       | Safety |  |
| 16 <i>.x</i> to 17 <i>.x</i>         | Task                                                                                            | + 4 bytes                                                              |     | $\checkmark$                            |        |  |
|                                      | Program                                                                                         | + 4 bytes                                                              |     | $\checkmark$                            |        |  |
|                                      | Equipment phase                                                                                 | + 8 bytes                                                              |     | ✓                                       |        |  |
|                                      | LD routine                                                                                      | + 12 bytes                                                             |     | ✓                                       |        |  |
|                                      | FBD routine                                                                                     | - 8 bytes                                                              |     | ✓                                       |        |  |
|                                      | SFC routine                                                                                     | + 28 bytes                                                             |     | ✓                                       |        |  |
|                                      | ST routine                                                                                      | + 4 bytes                                                              |     | ✓                                       |        |  |
|                                      | Add-On Instruction                                                                              | - 12 bytes                                                             |     | ✓                                       |        |  |
|                                      | If you use a tag of the types listed below, increase the memory as indicated for each instance: |                                                                        |     |                                         |        |  |
|                                      | Produced tag                                                                                    | + [4 bytes + (4 bytes *<br>number of consumers)]                       | ✓   |                                         |        |  |
|                                      | Consumed tag                                                                                    | + 8 bytes                                                              | ~   |                                         |        |  |
|                                      | Tag that uses MESSAGE data type                                                                 | + 4 bytes                                                              |     | $\checkmark$                            |        |  |
|                                      | Tag that uses ALARM_ANALOG data type                                                            | - 64 bytes                                                             |     | $\checkmark$                            |        |  |
|                                      | Tag that uses ALARM_DIGITAL data type                                                           | - 28 bytes                                                             |     | $\checkmark$                            |        |  |
|                                      | Tag that uses AXIS_SERVO_DRIVE or AXIS_GENERIC_DRIVE data type                                  | - 34 bytes<br>(2 bytes x number of<br>output cam execution<br>targets) |     | ✓                                       |        |  |
|                                      | Tag that uses AXIS data type other than AXIS_SERVO_DRIVE or AXIS_GENERIC_DRIVE                  | - 52 bytes<br>(2 bytes x number of<br>output cam execution<br>targets) |     | ✓                                       |        |  |
|                                      | Tag that uses COORDINATE_SYSTEM data type of 2 dimensions with 2 transform dimensions           | + 20 bytes                                                             |     | ✓                                       |        |  |
|                                      | Tag that uses COORDINATE_SYSTEM data type of 3 dimensions with 3 transform dimensions           | + 108 bytes                                                            |     | ✓                                       |        |  |

| lf you upgrade<br>from revision (add | Then add the following memory requirements to your project                                           |                                                                                                    |              | Which comes from this type of<br>memory |        |  |
|--------------------------------------|----------------------------------------------------------------------------------------------------|----------------------------------------------------------------------------------------------------|--------------|-----------------------------------------|--------|--|
| all that apply)                      | Component                                                                                            | Increase/Decrease Per<br>Instance                                                                                                    | I/0          | Data and<br>Logic                       | Safety |  |
| 15 <i>.x</i> to 16 <i>.x</i>         | If you use a tag of the types listed below, increase the memory as indicated for each instance:      |                                                                                                    |              |                                         |        |  |
|                                      | Tag that uses ALARM_ANALOG data type (with no associated tag references)                             | + 16 bytes                                                                                                    |              | ✓                                       |        |  |
|                                      | Tag that uses ALARM_DIGITAL data type (with no associated tag references)                            | + 4 bytes                                                                                                    |              | ✓                                       |        |  |
|                                      | Tag that uses ALARM_ANALOG data type (if associated tags are configured for<br>the ALARM_ANALOG tag) | + 22 bytes<br>+ (9 x the number of<br>configured, associated<br>tags)<br>+ (3 x the sum of the<br>bytes used by the data<br>type of each of the<br>configured associated<br>tags)<br>For example, an analog<br>alarm moved to version<br>16.03.00 with two<br>Associated Tags – one<br>DINT (4 bytes) and one<br>STRING (88 bytes) would<br>need to add:<br>22 + 9(2) + 3(92) = 316<br>bytes |              | <b>√</b>                                |        |  |
|                                      | Tag that uses the COORDINATE_SYSTEM data type                                                        | + 132 bytes                                                                                                    |              | ✓                                       |        |  |
| 14. <i>x</i> to 15. <i>x</i>         | Input module                                                                                         | + 4 bytes                                                                                                    | $\checkmark$ |                                         |        |  |
|                                      | If you use a tag of the types listed below, increase the memory as indicated for each instance:      |                                                                                                    |              |                                         |        |  |
|                                      | Produced tag                                                                                         | + 12 bytes                                                                                                    | ✓            |                                         |        |  |
|                                      | Consumed tag                                                                                         | + 4 bytes                                                                                                    | ✓            |                                         |        |  |
|                                      | Tag that uses COORDINATE_SYSTEM data type                                                            | + 748 bytes                                                                                                    |              | ✓                                       |        |  |
|                                      | Tag the uses any AXIS data type                                                                      | + 800 bytes                                                                                                    |              | ✓                                       |        |  |
|                                      | Task                                                                                                 | + 20 bytes                                                                                                    |              | ✓                                       |        |  |
|                                      | Program or equipment phase                                                                           | + 24 bytes                                                                                                    |              | $\checkmark$                            |        |  |
|                                      | Routine                                                                                              | + 4 bytes                                                                                                    |              | $\checkmark$                            |        |  |
|                                      | Serial port                                                                                          | + 1120 bytes                                                                                                    |              | $\checkmark$                            |        |  |
|                                      | Project                                                                                              | + 4012 bytes                                                                                                    |              | $\checkmark$                            |        |  |

| If you upgrade<br>from revision (add | Then add the following memory requirements to your project                                                                                                    |                                   |                | Which comes from this type of<br>memory |        |  |
|--------------------------------------|----------------------------------------------------------------------------------------------------|-----------------------------------|----------------|-----------------------------------------|--------|--|
| all that apply)                      | Component                                                                                                    | Increase/Decrease Per<br>Instance | I/0            | Data and<br>Logic                       | Safety |  |
| 13 <i>.x</i> to 14 <i>.x</i>         | If you use a tag of the types listed below, increase the memory as indicated for each instance:                                                                                                    |                                   |                |                                         |        |  |
|                                      | Tag that uses the COORDINATE SYSTEM data type                                                                                                    | + 60 bytes                        |                | $\checkmark$                            |        |  |
|                                      | Tag that uses any AXIS data type                                                                                                    | + 4 bytes                         |                | $\checkmark$                            |        |  |
| 12 <i>.x</i> to 13 <i>.x</i>         | Program                                                                                                    | + 12 bytes                        |                | ✓                                       |        |  |
|                                      | Task                                                                                                    | + 4 bytes                         |                | $\checkmark$                            |        |  |
|                                      | User-defined data type                                                                                                    | + 4 bytes                         |                | $\checkmark$                            |        |  |
|                                      | I/O module                                                                                                    | + 16 bytes                        | ✓ (8<br>bytes) | ✓ (8 bytes)                             |        |  |
|                                      | If you use a tag of the types listed below, increase the memory as indicated for each instance:                                                                                                    |                                   |                |                                         |        |  |
|                                      | Produced tag                                                                                                    | + 8 bytes                         | $\checkmark$   |                                         |        |  |
|                                      | Consumed tag                                                                                                    | + 8 bytes                         | $\checkmark$   |                                         |        |  |
| 11 <i>x</i> to 12 <i>x</i>           | I/O module with a comm format = Rack Optimization                                                                                                    | + 90 bytes                        |                | $\checkmark$                            |        |  |
|                                      | I/O module with a comm format = something other than Rack Optimization (such as a direct connection)                                                                                                    | + 144 bytes                       |                | ~                                       |        |  |
|                                      | CompactLogix 1769 I/O module                                                                                                    | + 170 bytes                       |                | $\checkmark$                            |        |  |
|                                      | Bridge module with a comm format = None                                                                                                    | + 160 bytes                       |                | $\checkmark$                            |        |  |
|                                      | Bridge module with a comm format = Rack Optimization                                                                                                    | + 220 bytes                       |                | $\checkmark$                            |        |  |
| 10 <i>x</i> to 11 <i>x</i>           | <ul> <li>User-defined data type</li> <li>Number of user-defined data types in the controller organizer &gt; Data Types folder &gt; User-Defined folder</li> <li>Not the use of that data type in tags</li> </ul>                                                                                                    | + 128 bytes                       |                | ✓                                       |        |  |
|                                      | Indirect address (using a tag as the subscript for an array in an instruction, such as<br>an Array_A[Tag_B]). This memory change applies only if the array:<br>• Uses a structure as its data type<br>• Does <b>not</b> use one of these data types: CONTROL, COUNTER, PID, or TIMER<br>• Has only one dimension (such as UDT_15]) | - 60 bytes                        |                | ✓                                       |        |  |
| 9. <i>x</i> to 10. <i>x</i>          | Program                                                                                                    | + 12 bytes                        |                | $\checkmark$                            |        |  |
|                                      | Routine                                                                                                    | + 16 bytes                        |                | $\checkmark$                            |        |  |
| 8.x to 9.x                           | If you use a tag of the types listed below, increase the memory as indicated for each instance:                                                                                                    |                                   |                |                                         |        |  |
|                                      | Tag that uses the MESSAGE data type                                                                                                    | + 376 bytes                       |                | $\checkmark$                            |        |  |

| lf you upgrade<br>from revision (add | Then add the following memory requirements to your project                                                                                                    |      |   |                                   | Which comes from this type of<br>memory |                   |        |
|--------------------------------------|----------------------------------------------------------------------------------------------------|------|---|-----------------------------------|-----------------------------------------|-------------------|--------|
| all that apply)                      | Component                                                                                                    |      |   | Increase/Decrease Per<br>Instance | I/0                                     | Data and<br>Logic | Safety |
| 7.x to 8.x                           | Project                                                                                                    |      |   | + 1050 bytes                      | $\checkmark$                            |                   |        |
|                                      | Tag                                                                                                    |      |   | + 0.55 bytes                      |                                         | ✓                 |        |
|                                      | Message that transfers more than 500 bytes of data and targets a controller in the same chassis.<br>This memory is allocated only when the MSG instruction is enabled. To estimate, count the number of these messages that are enabled and/or cached at one time. |      |   | + 2000 bytes                      | ✓                                       |                   |        |
| 6.x to 7.x                           | If you use a tag of the types listed below, increase the memory as indicated for each instance:                                                                                                    |      |   |                                   |                                         |                   |        |
|                                      | Base tag                                                                                                    |      |   | + 24 bytes                        |                                         | $\checkmark$      |        |
|                                      | Alias tag                                                                                                    |      |   | + 16 bytes                        |                                         | $\checkmark$      |        |
|                                      | Produced tag                                                                                                    | DINT | 4 | + 12 bytes                        | $\checkmark$                            |                   |        |
|                                      |                                                                                                    | REAL | 4 | + 12 bytes                        | $\checkmark$                            |                   |        |
|                                      | Consumed tag                                                                                                    | DINT | 4 | + 12 bytes                        |                                         |                   |        |
|                                      |                                                                                                    | REAL | 4 | + 12 bytes                        |                                         |                   |        |
|                                      | Routine                                                                                                    |      |   | + 68 bytes                        |                                         | ✓                 |        |
| 5. <i>x</i> to 6. <i>x</i>           | Routine                                                                                                    |      |   | + 116 bytes                       |                                         | $\checkmark$      |        |

# Notes:

# **Additional Resources**

These documents contain additional information concerning related products from Rockwell Automation.

| Resource                                                                                              | Description                                                                         |
|----------------------------------------------------------------------------------------------------|-------------------------------------------------------------------------------------|
| Logix5000 Controllers Common Procedures Reference<br>Manual, publication <u>1756-PM001</u>            | Contains information specific to procedures related to programming your controller. |
| SoftLogix 5800 Controllers, Version 17 Release Notes, publication <u>1789-RN017</u>                   | Describes anomalies and enhancements related to controller version 17.              |
| SoftLogix 5800 Controllers, Version 18 Release Notes, publication <u>1789-RN018</u>                   | Describes anomalies and enhancements related to controller version 18.              |
| Logix5000 Controllers General Instructions, publication 1756-RM003                                    | Contains information about general instructions.                                    |
| Logix5000 Motion Controllers Instructions Reference<br>Manual, publication <u>MOTION-RM002</u>        | Contains information about motion instructions.                                     |
| Logix5000 Process Controls and Drives Instructions<br>Reference Manual, publication <u>1756-RM006</u> | Contains information specific to the PI instruction.                                |

You can view or download publications at

<u>http://www.rockwellautomation.com/literature</u>. To order paper copies of technical documentation, contact your local Allen-Bradley distributor or Rockwell Automation sales representative.

Tech Notes and other resources are available at the Technical Support Knowledgebase, <u>http://www.rockwellautomation.com/knowledgebase</u>.

# **Rockwell Automation Support**

Rockwell Automation provides technical information on the Web to assist you in using its products. At <u>http://www.rockwellautomation.com/support</u> you can find technical and application notes, sample code, and links to software service packs. You can also visit our Support Center at <u>https://rockwellautomation.custhelp.com/</u> for software updates, support chats and forums, technical information, FAQs, and to sign up for product notification updates.

In addition, we offer multiple support programs for installation, configuration, and troubleshooting. For more information, contact your local distributor or Rockwell Automation representative, or visit <a href="http://www.rockwellautomation.com/services/online-phone">http://www.rockwellautomation.com/services/online-phone</a>.

### Installation Assistance

If you experience a problem within the first 24 hours of installation, review the information that is contained in this manual. You can contact Customer Support for initial help in getting your product up and running.

| United States or Canada         | 1.440.646.3434                                                                                                    |
|---------------------------------|----------------------------------------------------------------------------------------------------|
| Outside United States or Canada | Use the <u>Worldwide Locator</u> at <u>http://www.rockwellautomation.com/rockwellautomation/support/overview.page</u> , or contact your local Rockwell Automation representative. |

### **New Product Satisfaction Return**

Rockwell Automation tests all of its products to help ensure that they are fully operational when shipped from the manufacturing facility. However, if your product is not functioning and needs to be returned, follow these procedures.

| United States         | Contact your distributor. You must provide a Customer Support case number (call the phone number above to obtain one) to your distributor to complete the return process. |
|-----------------------|----------------------------------------------------------------------------------------------------|
| Outside United States | Please contact your local Rockwell Automation representative for the return procedure.                                                                                    |

### **Documentation Feedback**

Your comments will help us serve your documentation needs better. If you have any suggestions on how to improve this document, complete this form, publication <u>RA-DU002</u>, available at <u>http://www.rockwellautomation.com/literature/</u>.

Allen-Bradley, Rockwell Software, Rockwell Automation, CompactLogix, RSLinx, RSLogix 5000, RSNetWorx, Encompass, SoftLogix, Logix5000, Kinetix, FactoryTalk, ControlFLASH, PowerFlex, Integrated Architecture, ControlLogix, Micro830, and DriveExplorer are trademarks of Rockwell Automation, Inc.

Trademarks not belonging to Rockwell Automation are property of their respective companies.

Rockwell Automation maintains current product environmental information on its website at

 $\label{eq:http://www.rockwellautomation.com/rockwellautomation/about-us/sustainability-ethics/product-environmental-compliance.page.$ 

Rockwell Otomasyon Ticaret A.Ş., Kar Plaza İş Merkezi E Blok Kat:6 34752 İçerenköy, İstanbul, Tel: +90 (216) 5698400

### www.rockwellautomation.com

### Power, Control and Information Solutions Headquarters

Americas: Rockwell Automation, 1201 South Second Street, Milwaukee, WI 53204-2496 USA, Tel: (1) 414.382.2000, Fax: (1) 414.382.4444 Europe/Middle East/Africa: Rockwell Automation NV, Pegasus Park, De Kleetlaan 12a, 1831 Diegem, Belgium, Tel: (32) 2 663 0600, Fax: (32) 2 663 0640 Asia Pacific: Rockwell Automation, Level 14, Core F, Cyberport 3, 100 Cyberport Road, Hong Kong, Tel: (852) 2887 4788, Fax: (852) 2508 1846